# MANUAL PARA MODIFICAR PUZLES

Con este manual podrás modificar en forma sencilla los temas e imágenes de los juegos, que se relacionan a continuación.

## JUEGO DE MEMORIA TIPO 1

Este primer juego consta de los siguientes elementos:

1. El archivo de ejecución *memoria.htm* 

2. Varias carpetas con las imágenes del juego y los datos que aprenderás a modificar en este manual:

| Nombre 🔺     |
|--------------|
| atos         |
| 🚞 imagenes 1 |
| 🚞 imagenes2  |
| 🚞 imagenes3  |
| imagenes4    |
| 🔎 memoria    |

3. Una carpeta de datos con los siguientes archivos de texto:

| Nombre 🔺   |
|------------|
| 🗐 ficheros |
| 🗐 imagenes |
| 🗐 temas    |

A continuación veremos cómo modificar el archivo ficheros y el archivo temas.

#### Paso 1. Añadir un nuevo tema.

Abre el archivo llamado **ficheros**. Observa que tiene los siguientes datos: un número que indica la cantidad de temas del juego, y las expresiones que señalan las carpetas creadas.

Nuestra tarea es añadir un nuevo tema; entonces cambiamos el número y agregamos la expresión '/imagenesn/', donde n es igual al nuevo número de carpetas (observa en la siguiente imagen el cambio al ingresar un nuevo grupo de imágenes). Guarda el archivo modificado.

| ficheros - Bloc de notas                             |       | 📕 fich                                    | eros - B                             | lloc de n      | otas |
|------------------------------------------------------|-------|-------------------------------------------|--------------------------------------|----------------|------|
| Archivo Edición Formato Ver                          | Ayuda | Archivo                                   | Edición                              | Formato        | Ver  |
| 3<br>'/imagenes1/'<br>'/imagenes2/'<br>'/imagenes3/' |       | 4<br>'/imag<br>'/imag<br>'/imag<br>'/imag | enes1,<br>enes2,<br>enes3,<br>enes4, | /"<br>/"<br>/" |      |

Ahora, abre el archivo **temas** e incluye el nombre del nuevo tema. No exageres en la longitud de la expresión:

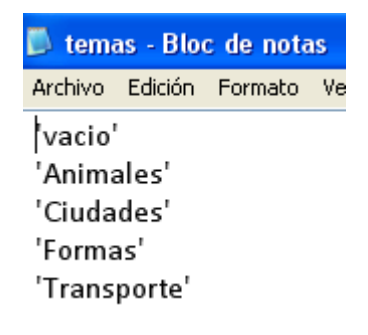

#### Paso 2. Las nuevas imágenes.

Cada carpeta de imágenes posee un total de 21 archivos: *img0.png, img1.png,... img20.png*. La imagen 0 es de un tamaño no superior a los nueve centímetros (uno 500 pixeles): Las 20 imágenes siguientes son de un tamaño máximo de 2x2 (en centímetros) o de 120x120 (en pixeles). Si bien el juego sólo usa ocho imágenes por tema, el uso de una base de 20 nos permite una presentación de grupos diferentes de parejas en un mismo tema. Ahora, desenredemos lo de los tamaños de las imágenes:

La cuarta carpeta referida al tema de autos, la podemos construir así: En un buscador de Internet consultamos la siguiente expresión **autos 300x300** (En España sería coches 300x300). Si usas Google, activa la opción **imágenes**. Para una mejor presentación es preferible que las imágenes sean cuadradas, por ello lo de 300x300, además de ser un tipo de imagen común. Puedes ensayar también con 150x150 o 250x250.

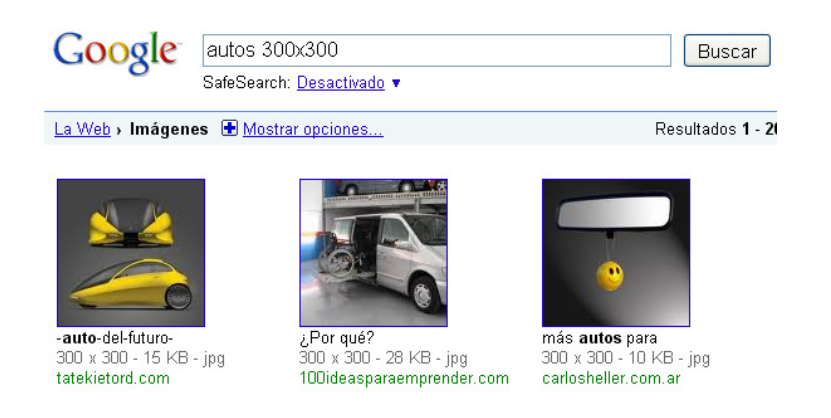

Para crear las imágenes de tamaño 120x120, utilizaremos como herramienta el editor de Descartes (gracias Solín por idea). Εl la procedimiento el es siguiente: i) Creas un archivo con el nombre

|                     |            |        |          | X   | PP/XX   |
|---------------------|------------|--------|----------|-----|---------|
| r original          | nueva      | código | macro    | ?   | 11 the  |
| xiliares 🔘 Gra      | áficos     | ۲      | Animació | n   |         |
|                     |            |        |          |     |         |
| ase <mark>//</mark> | width 12   | 20     | height   | 120 |         |
| hergente b          | _width 640 | b_heig | ht 480   |     | aplicar |

que quieras (generador\_120x120, por ejemplo). ii) Agregas una escena Descartes 4. iii) Desactivas los botones. iv) Cambias el tamaño de la escena a 120x120, desde la opción **código** (observa la imagen anterior; recuerda, además, de hacer clic en aceptar para hacer efectivo el cambio de tamaño). v) En la opción gráficos, insertas la imagen que deseas crear (auto1.jpg, para este ejemplo). Usa (0, 0, 1, 1) en la casilla de **expresión**, esto significa que la imagen estará centrada en el origen y su tamaño es el mismo de la imagen original (observa la imagen de abajo). Lo normal es que nuestra imagen sea mayor al tamaño de 120x120; por ello, debes reducir su tamaño utilizando la casilla de **expresión;** para nuestro ejemplo, la reducción fue del 40%, con una expresión igual a (0, 0, 0.4, 0.4).

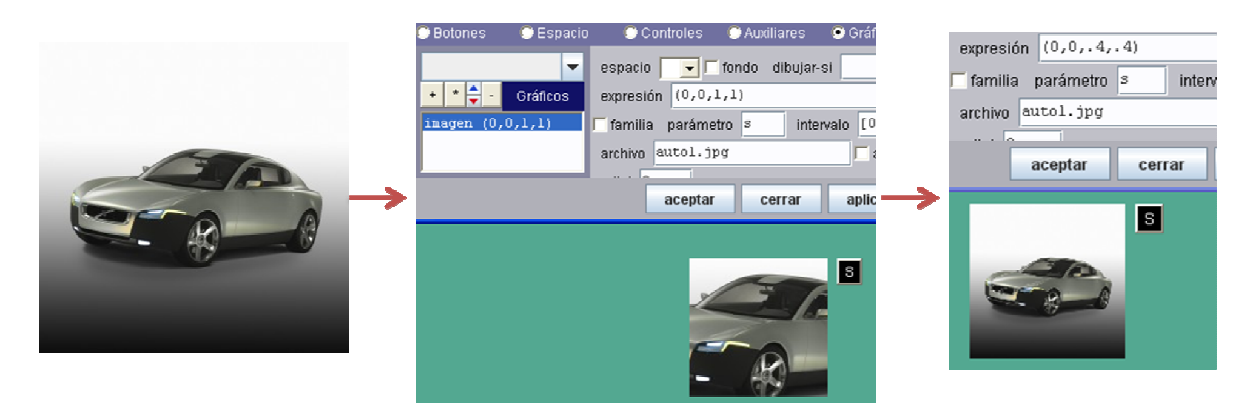

Finalmente, vi) exportas la escena a *png*. Sí es nuestra primera imagen, asegúrate de escribir *img1.png* (es importante incluir la extensión, Descartes no lo hace por defecto).

| 💰 Editor Descart                                           | tes v. 4.05: D:\descartes 4.05\produccion\fun\generador12 | 0x120 |        |          |
|------------------------------------------------------------|-----------------------------------------------------------|-------|--------|----------|
| Archivo Editar Ir                                          | nsertar Html                                              |       |        |          |
| Nuevo                                                      |                                                           |       |        |          |
| Abrir                                                      |                                                           | L L   |        |          |
| Cerrar                                                     |                                                           |       |        |          |
| Actualizar                                                 |                                                           |       | Nombre | img1.png |
| Guardar                                                    |                                                           |       |        |          |
| Guardar como                                               |                                                           | C     |        |          |
| Exportar a png                                             |                                                           |       |        |          |
| Exportar a jpeg                                            |                                                           |       |        |          |
| Salir                                                      |                                                           |       |        |          |
| Guardar como<br>Exportar a png<br>Exportar a jpeg<br>Salir |                                                           | _     |        |          |

Sigue este procedimiento con el resto de imágenes

¡Eso es todo!

Sencillo ¿no?

Ahora... a jugar.

#### JUEGO DE MEMORIA TIPO 2

Tiene los siguientes archivos:

| Nombre 🔺     |
|--------------|
| 🚞 datos      |
| 🚞 imagenes 1 |
| 🚞 imagenes2  |
| 🚞 imagenes3  |
| 😻 memoria2   |

En la carpeta datos

Nombre Ficheros magenes piezas temas

Los pasos para hacer cambios son similares al juego anterior con las siguientes modificaciones:

Hemos aumentado el número de casillas a 20 (ver imagen derecha). Incluimos un reloj que se puede parar o activar. El archivo de imágenes ahora es de un máximo de 30: img0.png, img1.png, ... img30.png; es decir, puedes utilizar entre 10 y 30 imágenes. Para ello, hemos incluido otro archivo que llamamos piezas.txt, que registra el número de imágenes por cada tema. Por ejemplo, para iniciar tenemos tres temas: dibujos animales, animados (cartoons) y emoticones; los dos

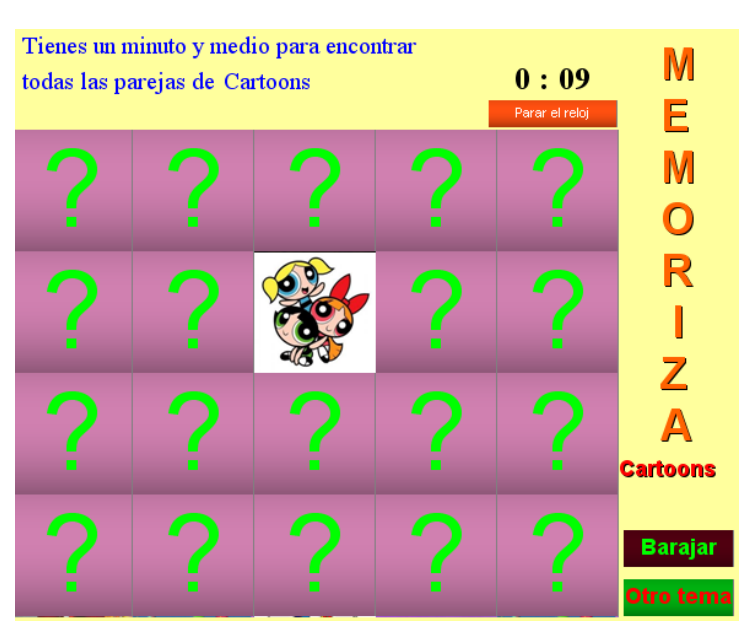

primeros con 30 imágenes, y el tercero con 19; entonces, el archivo "piezas" debe quedar así:

El número cero es un comodín.

Las modificaciones o el ingreso de nuevos temas tienen el mismo procedimiento anterior, con la excepción del tamaño de las imágenes, que son más pequeñas. Usa un máximo de 1.6x1.6 cm o 100x100 en pixeles (para generarlas con el editor de Descartes, recuerda de cambiar el tamaño de la escena a 100x100, desde la opción código).

| 📕 piez  | as - B |
|---------|--------|
| Archivo | Edició |
| 0       |        |
| 30      |        |
| 30      |        |
| 19      |        |

## **JUEGO DE MEMORIA TIPO 3**

Tiene los siguientes archivos:

| Nombre 🔺     |  |
|--------------|--|
| 🚞 datos      |  |
| 🚞 imagenes 1 |  |
| 🚞 imagenes2  |  |
| 🚞 imagenes3  |  |
| 🔮 memoria3   |  |
|              |  |

Este juego, además de memorización, es de asociación. Los cambios se realizan igual que en los juegos anteriores, con dos observaciones: las parejas asociadas deber ir una tras otra. Por ejemplo, en las imágenes del primer tema puedes observar parejas asociadas en img5 e img6 (auto), img7 e img8 (árbol), etc. Observa también algunas parejas del tema 2, que incluye como ingrediente adicional... el color.

#### Imágenes tema 1

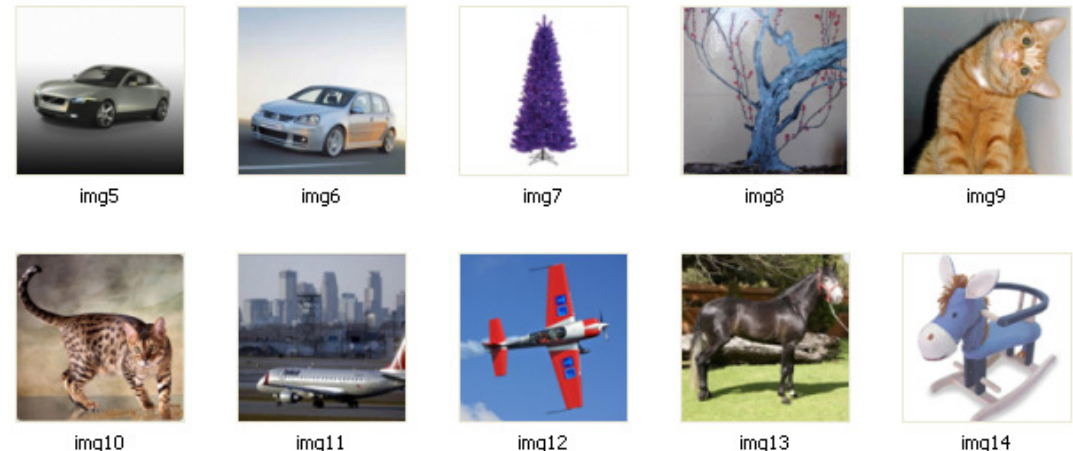

imq10

img12

imq13

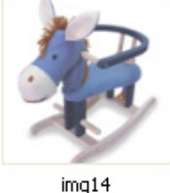

Imágenes tema 2

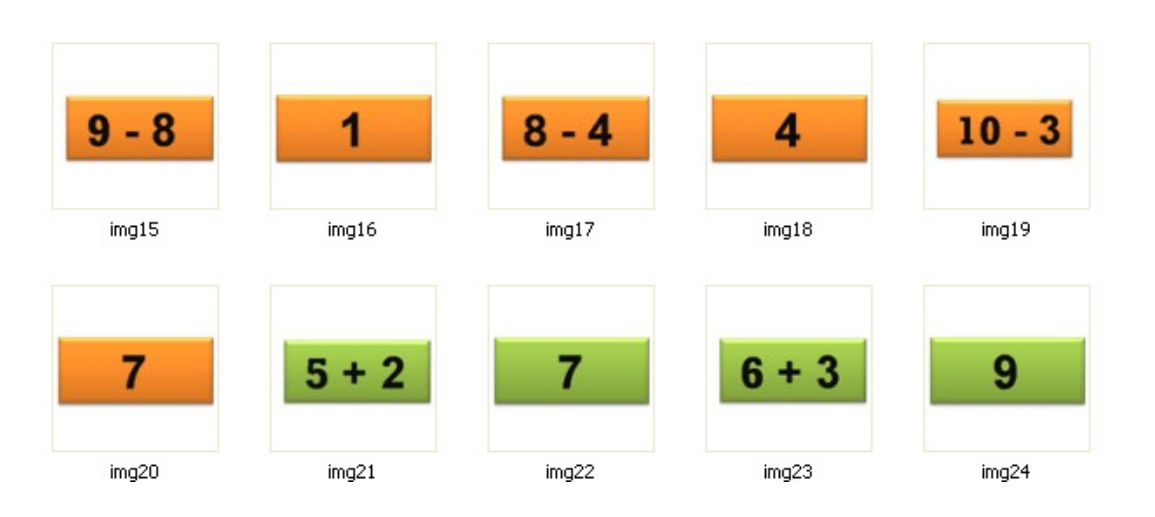

La segunda observación tiene que ver con el número de imágenes. Por tratarse de un juego de asociación de 16 casillas, deben existir como mínimo las 16 imágenes. Igual que el juego anterior, se pueden registrar hasta 30 imágenes. Obviamente, el número de imágenes debe ser par.

| 📕 piez  | as |
|---------|----|
| Archivo | Ec |
| 0       |    |
| 30      |    |
| 30      |    |
| 16      |    |

#### **PUZLE GIRATORIO**

Este puzle consiste en rotar 16 piezas hasta construir la imagen. Nuestra tarea es añadir una nueva imagen con las 16 piezas que la componen. Para ello, usaremos un software libre llamado *TileMage Image Splitter* (son sólo 470K de tamaño), que puedes descargar desde uno de estos vínculos:

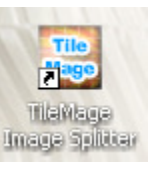

http://download.cnet.com/TileMage-Image-Splitter/3000-6675\_4-10589275.html

http://tilemage.50webs.com/

#### Paso 1. Actualización de archivos.

Podemos añadir hasta 30 imágenes. Siempre que crees una nueva carpeta, debe modificar los siguientes archivos (de la carpeta **datos**):

**Ficheros.txt**. Cambia el número, según la cantidad de carpetas de imágenes que tengas, y escribe el nombre de la nueva carpeta al final ('/imagenes11/', por ejemplo). No olvides las comillas simples.

ficheros - Bloc de l Archivo Edición Formato 10 '/imagenes/' '/imagenes2/' '/imagenes3/' '/imagenes4/' '/imagenes5/' '/imagenes5/' '/imagenes8/' '/imagenes9/' '/imagenes10/' **mensaje.txt**. Cambia o añade el nombre que aparecerá al terminar el juego. Por ejemplo, en mi archivo tengo el mensaje 'Ahora, a jugar Pacman', que cambiaré por uno relacionado a una **menina**.

#### 📕 mensaje - Bloc de notas

Archivo Edición Formato Ver Ayuda

BLANCO' 'LA MEZQUITA DE CÓRDOBA' '¡EXCELENTE!' 'Ahora, a jugar Pacman' 'LA PLAZA DE LAS VENTAS' '¿TE MAREASTE?' 'UNA LINDA ROSA' '¡HUY! QUE HAMBRE' 'DESCANSA PUES' 'NO ACABEMOS CON ÉL' 'EXCELENTE'

## Paso 2.

Busca una imagen de 300x300. Yo he escogido una **menina** que me encontré en Internet. La guardas con formato *jpg* en la nueva carpeta que vas a crear. Yo lo he hecho en imagenes3, porque decidí cambiar la imagen que tenía. Este juego está diseñado, como lo dijimos antes, para que añadas hasta 30 carpetas de imágenes.

Ahora, en el siguiente paso, usaremos el *splitter* gratuito que te descargaste.

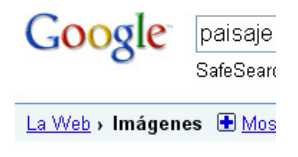

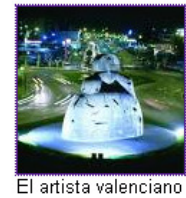

#### Paso 3. Cortado de la imagen.

Ahora, vienen las tijeras. Abre el *TileMage*, que te presenta esta primera pantalla:

| u | [:: TileMage :                         | :] - Image Splitter                                                    |        |
|---|----------------------------------------|------------------------------------------------------------------------|--------|
|   | Source Image                           | Batch Mode                                                             |        |
|   | Please enter the<br>button to locate ( | path to the source image manually or use the Browse<br>:he image file. |        |
|   |                                        | Browse Load                                                            | [Quit] |
|   |                                        |                                                                        |        |

Selecciona (*browse*) la imagen a cortar. Desactiva la opción *AutoMatch* y asigna cuatro (4) tanto a columnas como a filas. Es importante, para nuestro juego, que la imagen sea de 300x300 (si el tamaño es diferente, puedes usar el editor de Descartes, tal como lo hicimos para el primer juego); observa que el tamaño de las piezas será de 75x75. Luego haz clic en *Split*.

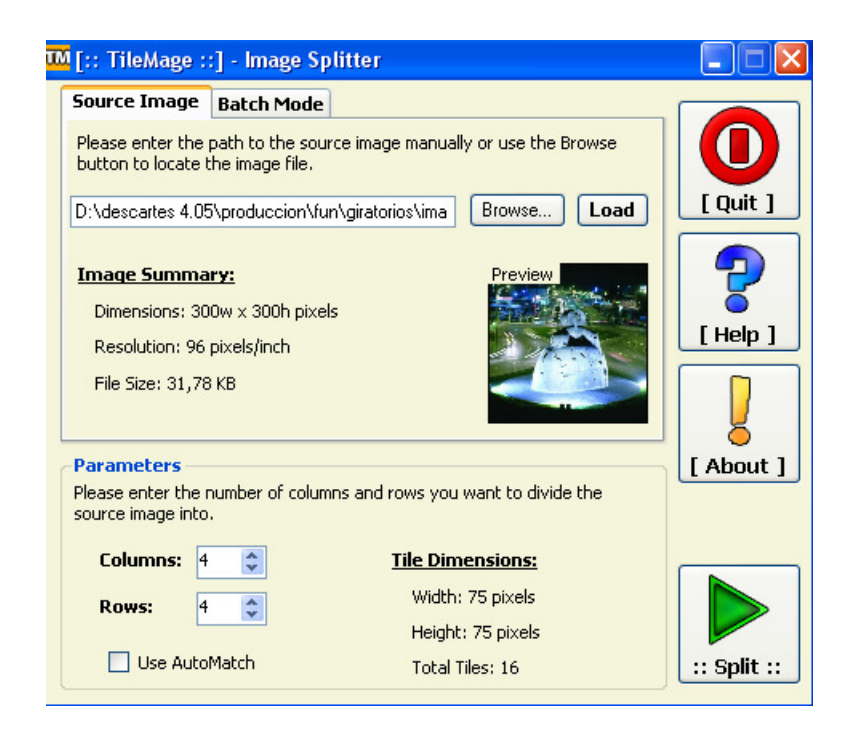

Te aparece la siguiente pantalla:

| 🏧 Output Parameters                                      |                                  |                        |
|----------------------------------------------------------|----------------------------------|------------------------|
| File Naming<br>Please set the file naming form           | nat using the following control: | 5.                     |
| Tile%Tile Number% 💌 +                                    | C%Column Number% 🔽               | + R%Row Number%        |
| • +                                                      | ~                                | +                      |
| Separator:                                               | File Format: JPEG (.jpg)         | ~                      |
| Example: Tile16_C4_R4.jpg                                |                                  |                        |
| Destination Path                                         |                                  |                        |
| Please enter the destination p<br>destination directory. | ath manually or use the Brows    | e button to locate the |
|                                                          |                                  | Browse                 |
| [Cancel]                                                 | [ More Op                        | tions] :Split ::       |

El juego está diseñado con piezas que tienen asignado un nombre de acuerdo a los índices de una matriz de 4x4 (11, 12, 13, 14, 21,..., 44). Debes cambiar, entonces, los parámetros de la pantalla anterior así:

| Output Parameters                                                                                           |
|----------------------------------------------------------------------------------------------------|
| File Naming<br>Please set the file naming format using the following controls.                              |
| ✓ + %Row Number% ✓ + %Column Number% ✓                                                                      |
| ✓ + ✓ + ✓                                                                                                   |
| Separator:File Format:JPEG (, jpg)                                                                          |
| Example: 44.jpg                                                                                             |
| Destination Path                                                                                            |
| Please enter the destination path manually or use the Browse button to locate the<br>destination directory. |
| D:\descartes 4.05\produccion\fun\giratorios\imagenes3 Browse                                                |
| [Cancel] [More Options] :: Split ::                                                                         |

Cerciórate que en *Example* aparezca *44.jpg*. Debes asignar la carpeta de destino. Ahora haz clic en *Split* y... eso es todo.

## PUZLE DE DESPLAZAMIENTO TIPO 1

Los siguientes juegos son unos puzles que se construyeron desde una escena diseñada por el profesor José Ireno Fernández. El primero es un puzle de desplazamiento de 16 fichas, similar a los realizados en <u>http://www.luventicus.org/articulos/03JyE002/index.html</u>

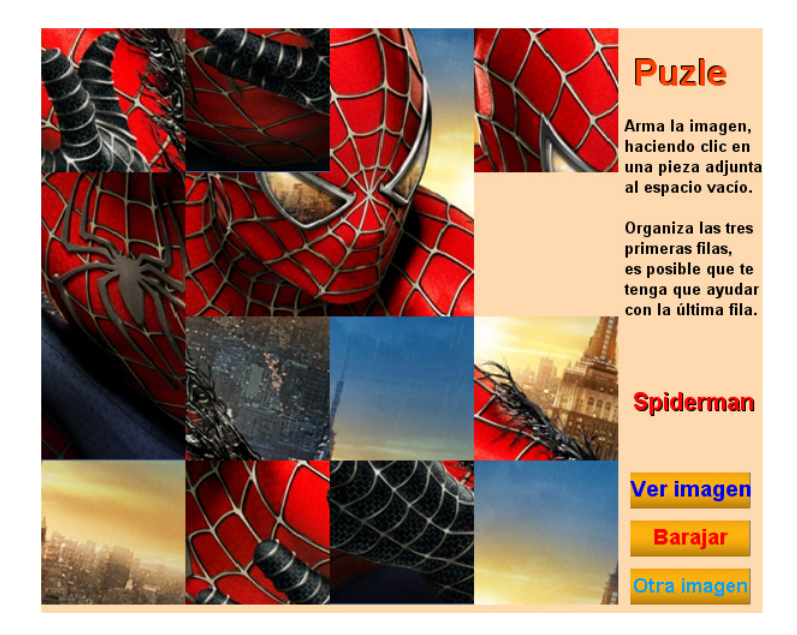

El juego tiene los siguientes archivos: una capeta de datos que contiene los archivos tipo *txt*; 14 carpetas de imágenes, número que puedes ampliar a 19 o reducir al que desees; el archivo rompe.htm que ejecuta el juego; y un archivo de Descartes llamado generador 480x480 que puedes usar para generar las imágenes iníciales de cada carpeta (*img0.png*).

#### Paso 1. Archivos de datos.

Similar a los puzles anteriores, debes cambiar en la carpeta de datos, los archivos *ficheros.txt* y *temas.txt*.

#### Paso 2. Selección de imágenes.

En este juego hemos utilizado imágenes de 480x480 pixeles. Puedes buscarlas en Internet o utilizar alguna imagen diseñada por ti. Si la imagen es de tamaño diferente, puedes usar el editor de Descartes para ajustar el tamaño a 480x480, tal como lo explicamos anteriormente. El nombre de esta imagen será img0.png.

#### Paso 3. Cortado de la imagen.

Similar al puzle giratorio, usaremos la utilidad gratuita *TileMage*. Para este caso, necesitamos cortar la imagen en 16 piezas, que se llamarán: *img1.png, img2.png,..., img16.png* (Repasa el procedimiento en los puzles giratorios). Para que *TileMage* nos cree estas 16 piezas con esos 16 nombres, utiliza los parámetros que se observan en la siguiente imagen:

| 🛛 Output Parameters 📃 🗖 🔀                                                                                |
|----------------------------------------------------------------------------------------------------|
| File Naming<br>Please set the file naming format using the following controls.                           |
| img + %Tile Number% + V                                                                                  |
| × + × + ×                                                                                                |
| Separator: File Format: PNG (.png)                                                                       |
| Example: img16.png                                                                                       |
| Destination Path                                                                                         |
| Please enter the destination path manually or use the Browse button to locate the destination directory. |
| D:\descartes 4.05\produccion\fun\puzle_tipo1\ensa Browse                                                 |
| [Cancel] [More Options] :Split ::                                                                        |

| Nombre 🔺         |
|------------------|
| atos             |
| imagenes1        |
| 🚞 imagenes2      |
| imagenes3        |
| imagenes4        |
| imagenes5        |
| imagenes6        |
| imagenes7        |
| imagenes8        |
| imagenes9        |
| imagenes10       |
| imagenes11       |
| imagenes12       |
| imagenes13       |
| imagenes14       |
| generador480x480 |
| 😻 rompe          |

Finalmente, para que la numeración de las imágenes sean apropiadas a nuestro puzle, haz clic en [*More Options*] y luego activa *Swap saving order*.

| 🏧 Additional Output Pa 🔳 🗖 🔀 |
|------------------------------|
| ✓ Swap saving order          |
| Generate HTML                |
| Tiles.htm                    |
| Spacing: 0 🔶 (pixels)        |
| [Close] [Ok]                 |

## PUZLE DE DESPLAZAMIENTO TIPO 2

Tiene los mismos pasos del puzle anterior, con las siguientes diferencias:

- El rompecabezas es de 9 piezas (3x3)
- Las imágenes (*img0.png*) son de 380x380
- Las piezas son, entonces, de 120x120. Es decir en la utilidad *TileMage* debes elegir 3 columnas y 3 filas.

Esta una imagen del puzle:

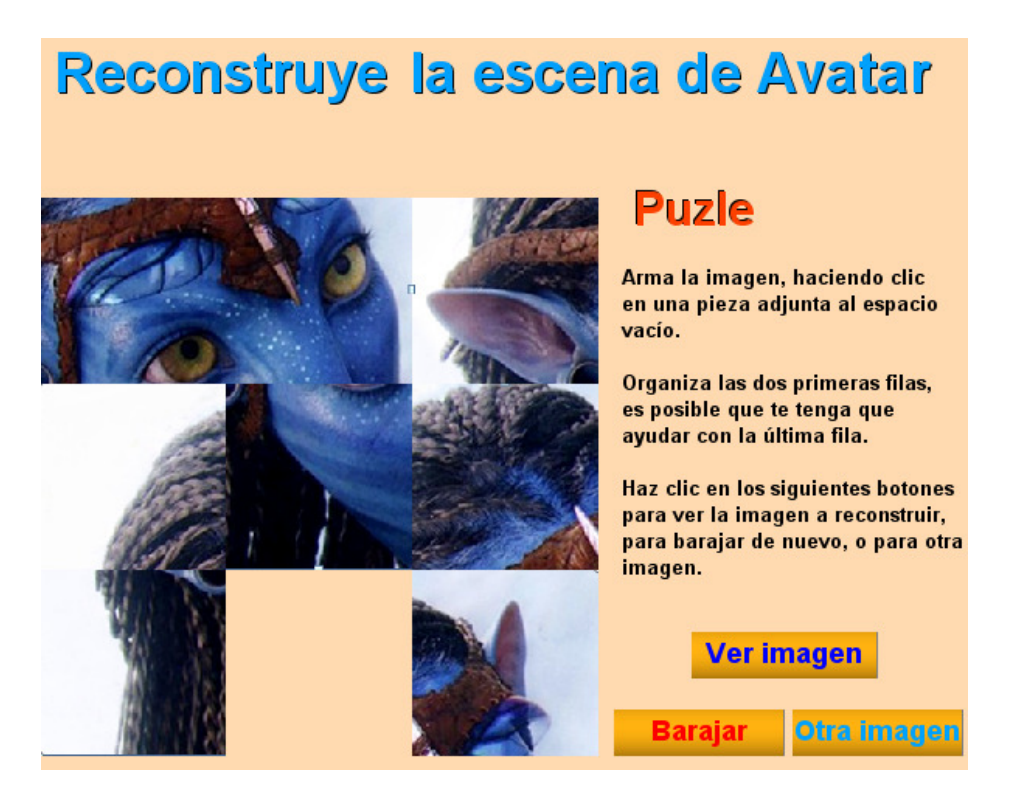

## **PUZLE DE DESPLAZAMIENTO TIPO 3**

Es el mismo puzle anterior al que le hemos añadido escenas intermedias de relaciones espaciales, que se deben resolver para acceder a otra imagen.

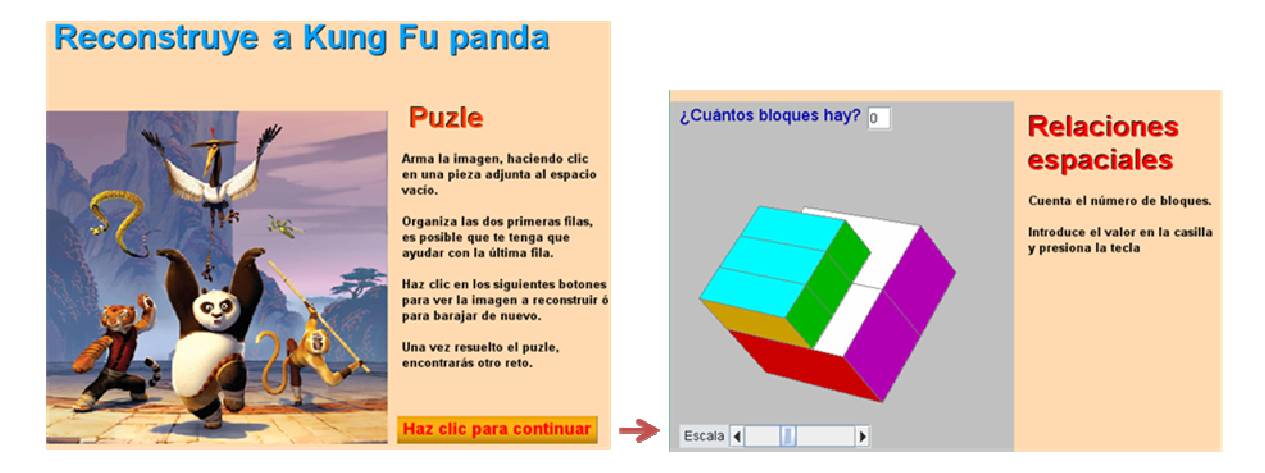

## **PUZLE DE ARRASTRE**

Los siguientes dos puzles son rompecabezas de arrastre (puzle tipo 4). El primero es un rompecabezas de 25 piezas, que debes arrastrar hasta formar la imagen. La composición de los archivos es igual a la de los puzles anteriores: una carpeta de **datos** y las carpetas de imágenes. Como ya sabemos la modificación a realizar en las carpetas de **datos**, nos centraremos en la carpeta **imagenes**.

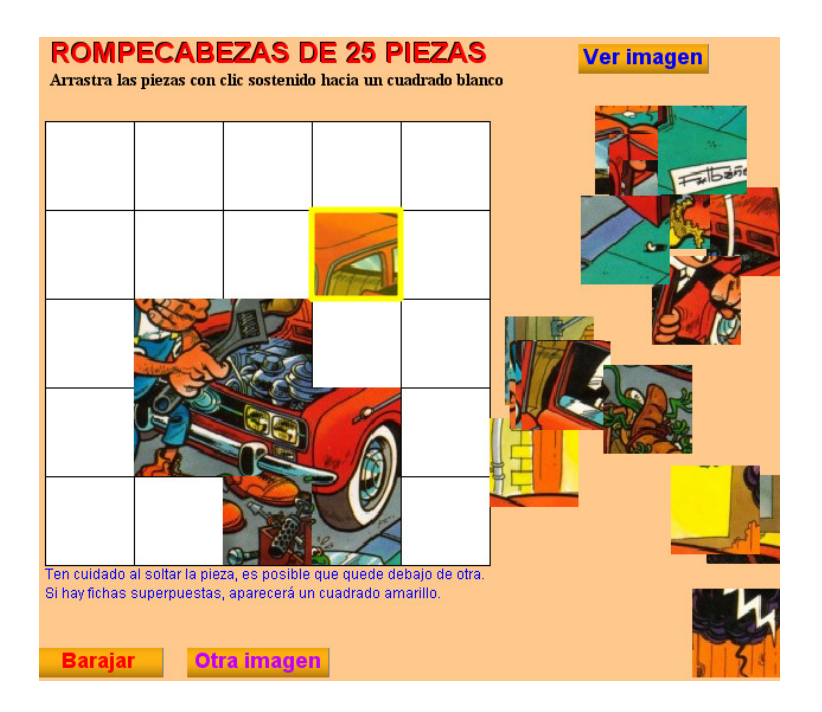

Las imágenes que utilizaremos tienen un tamaño de 375x375 (*img0.png*), que partiremos en 25 piezas de 75x75. Si observas una carpeta de imágenes, notarás que los nombres que hemos utilizado son correspondiente a los índices de una matriz de 25x25 (*11.png, 12.png, 13.png, 14.png, 15.png, 21.png, 22.png,...,55.png*). En las siguientes imágenes observarás los pasos a seguir con el *TileMage*:

| Course Transmission                                                        | •                                    |                  |             |
|----------------------------------------------------------------------------|--------------------------------------|------------------|-------------|
| Source Image Batch Me                                                      | ode                                  |                  |             |
| Please enter the path to the<br>button to locate the image f               | source image manually or use<br>ile. | the Browse       |             |
| D:\descartes 4.05\produccio                                                | n\fun\puzle_tipo4\eBrowse            | e Load           | [Quit]      |
| · ·                                                                        |                                      |                  |             |
| Image Summary:                                                             | Previ                                | ew               |             |
| Dimensions: 375w x 375h                                                    | pixels                               | Sec. 16          | [Holn ]     |
| Resolution: 96 pixels/inch                                                 |                                      |                  |             |
| File Size: 349,09 KB                                                       |                                      |                  |             |
| Parameters                                                                 |                                      |                  | [ About 1   |
| Please enter the number of a source image into.                            | olumns and rows you want to o        | divide the       |             |
| Columns: 5                                                                 | Tile Dimensions                      | :                |             |
| Rows: 5                                                                    | Width: 75 pixels                     | 5                |             |
|                                                                            | Height: 75 pixel                     | s                |             |
| Use AutoMatch                                                              | Total Tiles: 25                      |                  | :: Split :: |
| Output Daramotore                                                          |                                      |                  |             |
| output Parameters                                                          |                                      |                  |             |
| File Naming                                                                | mat using the following contr        | ala              |             |
| hease sec the nie haming for                                               | mac using the rollowing contr        | uis.             |             |
| <b>*</b>                                                                   | + %Row Number%                       | + %Colum         | n Number%   |
|                                                                            |                                      |                  |             |
| ×                                                                          | +                                    | +                |             |
| Separator:                                                                 | File Format: PNG (.png               | )                | ~           |
|                                                                            |                                      |                  |             |
| zkampie: pp.phy                                                            |                                      |                  |             |
|                                                                            |                                      |                  |             |
| Destination Path                                                           |                                      |                  |             |
| Destination Path<br>Please enter the destination<br>destination directory. | path manually or use the Bro         | wse button to la | ocate the   |

El segundo rompecabezas es de 16 piezas con imágenes de 360x360... bueno, el procedimiento para modificarlos es similar al anterior.

[Cancel]

[More Options]

:: Split ::

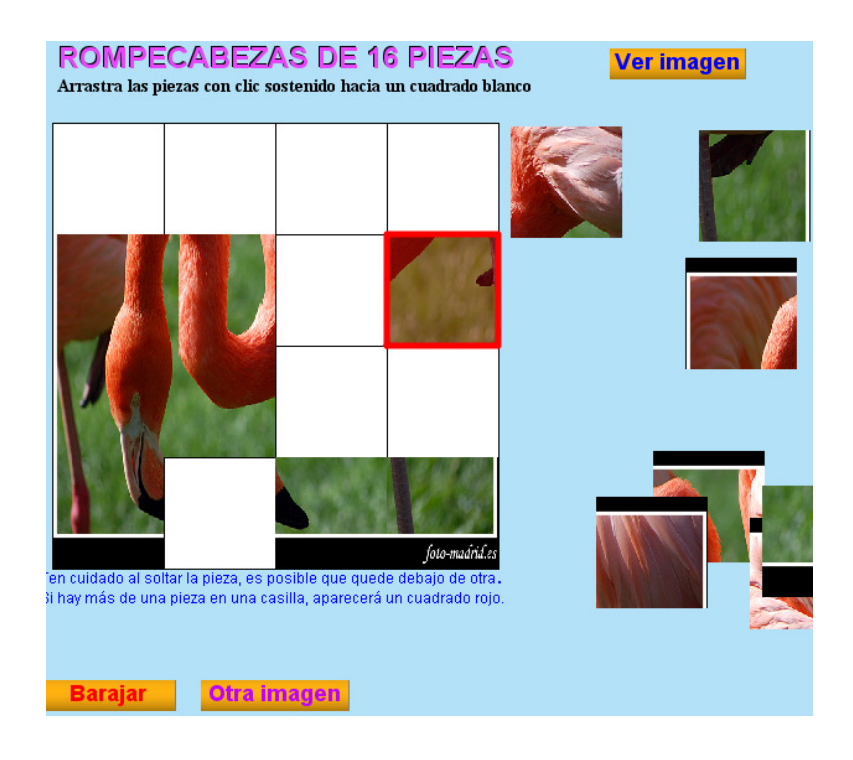

# PUZLE DE ARRASTRE Y DE ASOCIACIÓN

Nuestro último puzle es una escena de arrastre y de asociación (puzle tipo 5). Se deben conformar cinco parejas relacionadas:

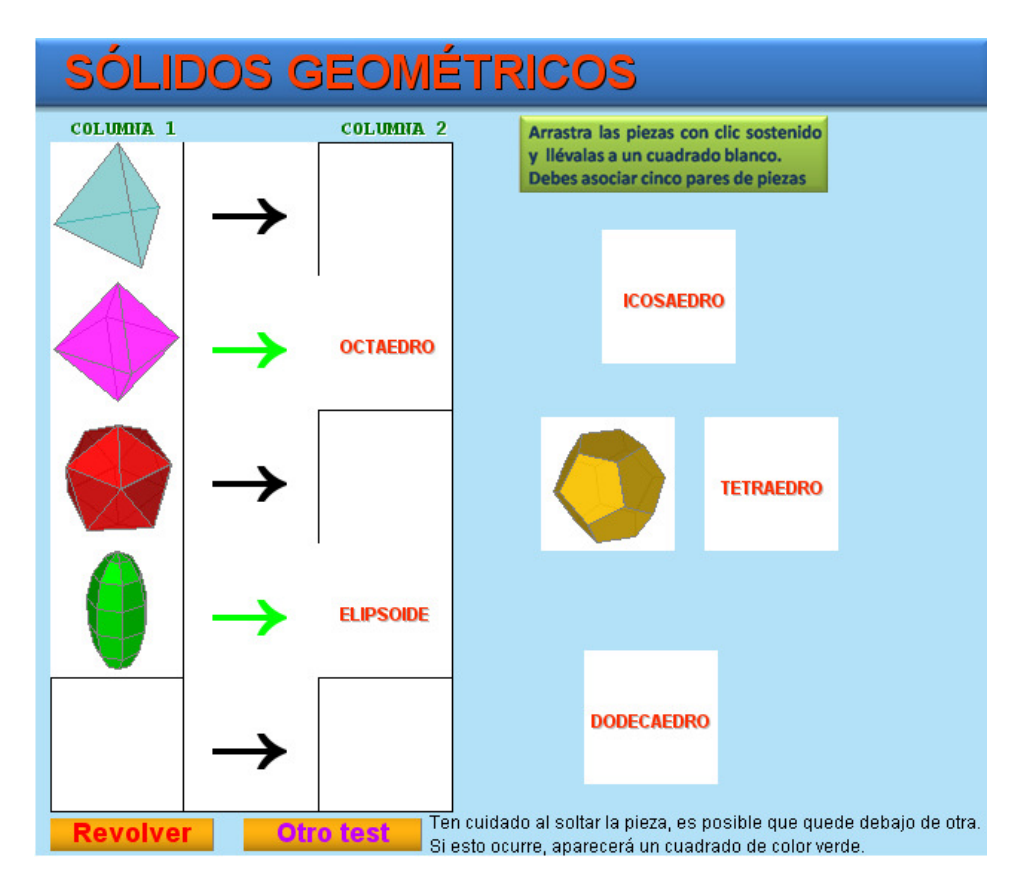

Para modificar las imágenes que conforman las parejas, debes tener en cuenta:

- Cada carpeta de **imágenes** debe tener las imágenes *f1.png* y *f2.png*; es decir, siempre que crees una nueva carpeta, copias estas dos imágenes allí.
- Las 10 imágenes restantes son de un tamaño de 90x90 pixeles, que puedes crear desde el editor de Descartes.
- Finalmente, debes asignar a cada pareja relacionada, los nombres g11.png y g12.png, o g21.png y g22.png,..., o g51.png y g52.png

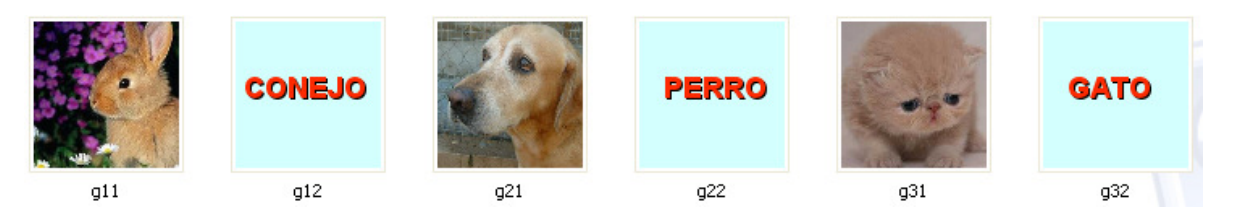

#### ESO ES TODO ¡Buen provecho!

Juan Gmo.